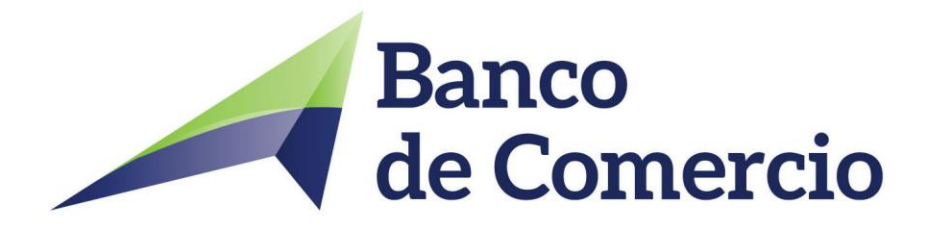

## **GUIA DE USUARIO**

## **CONSULTA DE CONTRATOS ADHESIÓN SUSCRIPTOS**

**USO DEL BOTÓN DE ARREPENTIMIENTO** 

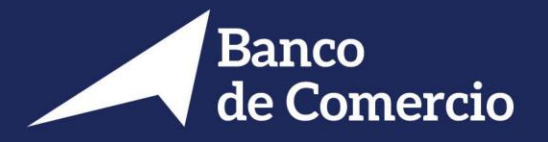

## 1- CONSULTA DE CONTRATOS ADHESIÓN DE CONSUMO SUSCRIPTOS...... Pág 03

| 2- USO DEL BOTÓN DE ARREPENTIMIENTOPá | 3 O8 |
|---------------------------------------|------|
|---------------------------------------|------|

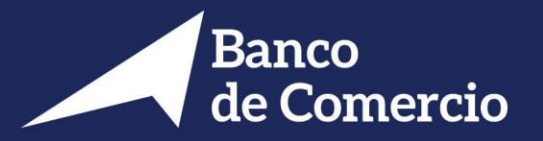

Para consultar un contrato de adhesión de Consumo que hayan sido suscriptos con la Entidad se deberá:

1. Ingresar a la página del Banco de Comercio en el Apartado Información al Usuario Financiero, y presionar la opción **Servicios Contratados** 

# Informacion Al Usuario Financiero

Cargos, Comisiones y Tasas según Com A-5388 y Com A-5460 del B.C.R.A.

- >Ver Grilla de Cargos y Comisiones
- >Ver grilla de Tasas Activas y Pasivas
- >Comparación de comisiones
- >Ver recomendaciones del BCRA
- >Billetes de la Familia de Animales Autóctonos de la R.A
- >Cuenta Gratuita Universal
- >Información Jubiladas/os Estafas telefónicas
- Contratos de adhesión Ley 24.240 Defensa del Consumidor
- Servicios Contratados

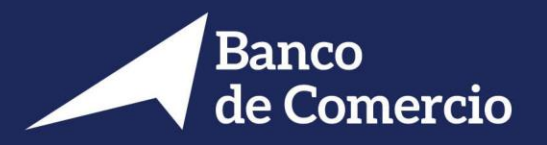

2. Se deberá colocar el usuario y contraseña, si es la primera vez que ingresa, deberá previamente registrarse en el Sistema para lo cual se deberá completar este formulario:

| Banco                                 | CUIL/CUIT                                          |
|---------------------------------------|----------------------------------------------------|
| Jauario                               | Nombre Completo                                    |
|                                       | E-mail                                             |
| contraseña                            | Contraseña                                         |
| aptcha                                | Confirma Contraseña                                |
|                                       | Captcha                                            |
| 88074                                 | 43119                                              |
| No estas registrado? Registrate Aquí! | Ya estas registrado? Inicia Sesión Aquí! Registrar |

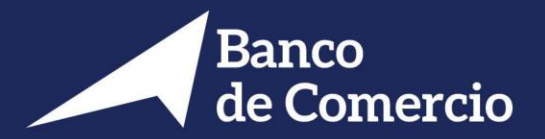

3. El sistema le enviará un mail a la casilla registrada en el formulario, donde le solicitará activar la cuenta. Se deberá presionar el botón "Activar Cuenta".

| Usuario registrac                                    | do correctamente!                                           |
|------------------------------------------------------|-------------------------------------------------------------|
| Estimado                                             |                                                             |
| Hemos recibido su solicitu<br><u>S.A.</u> .          | id de registro en la pagina web de <u>Banco de Comercio</u> |
| Por favor, para continuar o<br>en el siguiente link: | con el proceso de registro y activar su cuenta, haga click  |
| Activar Cuenta                                       |                                                             |
| Muchas gracias.                                      |                                                             |
| Si tiene problemas con el                            | link, copiar y pegar la siguiente ruta en el navegador:     |

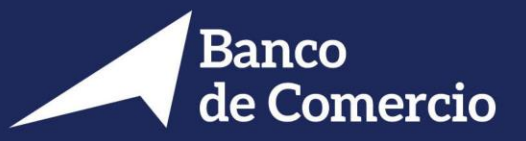

5. Presionar el Botón "Iniciar Sección".

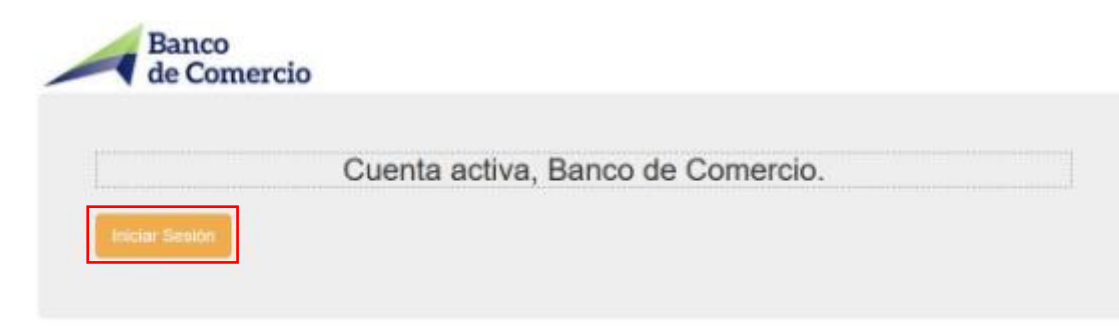

Web de Banco de Comercio S.A.

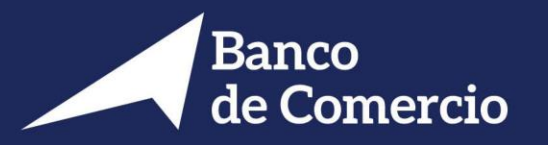

6. El sistema le permitirá visualizar y descargar los contratos de adhesión de consumo que haya suscripto con la Entidad.

| Banco<br>de Comercio |                    | Bienvenido             |                               |                           | <b>A</b> * |
|----------------------|--------------------|------------------------|-------------------------------|---------------------------|------------|
| 1 Inicio             |                    |                        |                               |                           |            |
| Contratos <          | Contratos Fin      | mados:                 |                               |                           |            |
| Contratos Firmados   | Archivos Almace    | nados                  |                               |                           |            |
|                      | Mostrar 10         | ✓ registros            |                               | Buscar:                   |            |
|                      | Fecha Carga        | Hora Carga             | Producto                      | Archivo Cargado           | Detalle    |
|                      | 2021-02-23         | 07:06:39               | Cheque de pago Diferido       | balance_bantotal (2).csv  |            |
|                      | 2021-02-23         | 07:45:23               | Cuenta comitente              | balance_bantotal_0112.csv |            |
|                      | 2021-02-23         | 07:49:44               | Banca Electronica             | balance_bantotal_0112.csv |            |
|                      | Mostrando registro | os del 1 al 3 de un to | tal de 3 registros            | Anterior 1                | Siguiente  |
|                      |                    |                        | Veb de Banco de Comercio S.A. |                           |            |

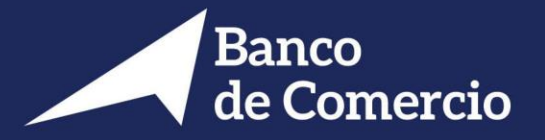

#### ¿ Para que se usa el Botón de Arrepentimiento?

El Botón permite solicitar la baja de un servicio adherido con el Banco.

Para ello deberá:

1. Ingresar a la página del Banco de Comercio, y presionar el link "Ingresa acá" que posee el "Botón de Arrepentimiento".

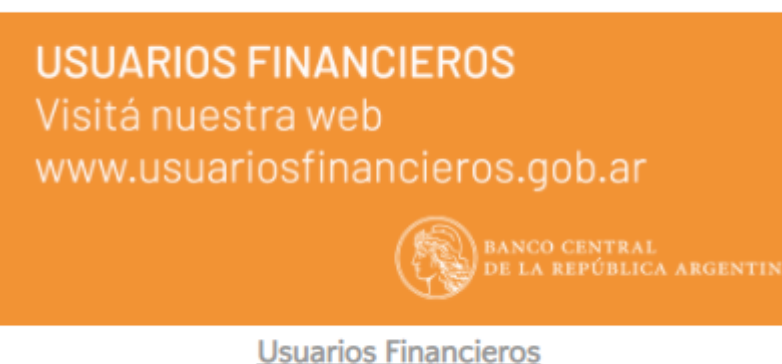

Botón de Arrepentimiento: ¿Te arrepentiste o querés cancelar tu solicitud?

Ingresá acá

### USO DEL BOTÓN DE ARREPENTIMIENTO

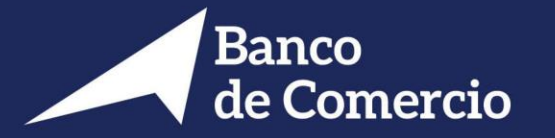

6. Completar el formulario que despliega el sistema y presionar el botón "Enviar".

| * Nombre                     |        |               |  |
|------------------------------|--------|---------------|--|
|                              |        |               |  |
| • Apellido                   |        |               |  |
|                              |        |               |  |
| Documento                    |        |               |  |
| CUIT                         | ~      | Numero        |  |
| • Email                      |        |               |  |
| ejemplo@ejemp                | lo.com |               |  |
| <ul> <li>Telefono</li> </ul> |        |               |  |
| #011                         |        | #12345678     |  |
| Motivo de Solicitud          | de baj | a de servicio |  |
|                              |        |               |  |
|                              |        |               |  |

### USO DEL BOTÓN DE ARREPENTIMIENTO

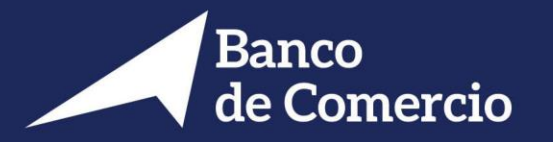

6. El sistema emite una notificación que dice que "la carga se realizo con éxito", al presionar el OK, se genera un comprobante que contendrá el número de gestión, con el cual podrás hacer el seguimiento de la misma comunicándote a Atención al Cliente al Tel: 5554-5800.

| Advertencia<br>La carga se realizo con exito!<br>Aceptar | Ciudad Autónoma de Buenos Aires, 12 de FEBRERO de<br>2021                                                              |
|----------------------------------------------------------|----------------------------------------------------------------------------------------------------|
|                                                          | Estimado Cliente,                                                                                                    |
|                                                          | Muchas gracias por contactarse con Banco de Comercio S.A. Le comunicamos que<br>su solicitud fue registrada con éxito. |
|                                                          | El nro de solicitud de baja es el 4                                                                                    |
|                                                          | A la brevedad posible, nos pondremos en contacto con usted.                                                            |
|                                                          | Sin otro particular lo saludamos atentamente.                                                                          |
|                                                          | BANCO DE COMERCIO S.A.<br>Sarmiento 356<br>Teléfono: 5554-5800<br>Capital Federal (CP C1041AAH)                        |
|                                                          |                                                                                                    |